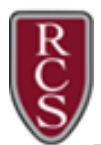

## Chromebook\_How to Change the Language Settings

- 1. Login to the Chromebook using your district Gmail account (<u>username@rcs-k12.us</u>) and password.
- 2. Click on the time icon, located in the bottom-right corner of your screen.
- 3. Select the gear icon to access your Settings menu.
- 4. Scroll to the bottom of the page and select Advanced.

| <ul><li></li><li></li><li></li><li></li><li></li><li></li><li></li><li></li><li></li><li></li><li></li><li></li><li></li><li></li><li></li><li></li><li></li><li></li><li></li><li></li><li></li><li></li><li></li><li></li><li></li><li></li><li></li><li></li><li></li><li></li><li></li></ul> | Network<br>Bluetooth | <b>Wallpaper</b><br>Open the wallpaper app                                                  | C       | 2 | RCS -<br>Medium    | Bluetooth -<br>On | Notifications •<br>On, all apps |
|----------------------------------------------------------------------------------------------------|----------------------|---------------------------------------------------------------------------------------------|---------|---|--------------------|-------------------|---------------------------------|
|                                                                                                    | Connected devices    | Search engine                                                                               |         |   | Night Light<br>Off | Cast +            | Keyboard 👻<br>US                |
| •                                                                                                    | People               |                                                                                             |         |   | <b>N</b> •-        |                   |                                 |
|                                                                                                    | Device               | Preferred search engine ⑦                                                                   | Google  | - | Ø –                |                   |                                 |
|                                                                                                    | Personalization      | Google Play Store                                                                           |         |   | Tue, Mar 3   1     |                   |                                 |
| Q                                                                                                    | Search engine        | Output Discontraction                                                                       |         |   |                    | _                 |                                 |
|                                                                                                    | Google Play Store    | Google Play Store<br>Install apps and games from Google Play on your Chromebook. Learn more | Turn on |   |                    |                   | US マ 🛔 11:37                    |
| $\odot$                                                                                                    | Linux (Beta)         |                                                                                             |         |   |                    | _                 |                                 |
| Adv                                                                                                    | anced 👻              | Linux (Beta)                                                                                |         |   |                    |                   |                                 |
| About Chrome OS                                                                                                    |                      | Linux<br>Run Linux tools, editors, and IDEs on your Chromebook. Learn more                  | Turn on |   |                    |                   |                                 |
|                                                                                                    |                      |                                                                                             |         |   |                    |                   |                                 |

5. Under the section for Languages and input, (third section down) select the right arrow.

Advanced

| Se       | ttings                                   | Q Search settings                                                                                          |                                          |  |
|----------|------------------------------------------|----------------------------------------------------------------------------------------------------|------------------------------------------|--|
| •        | Network                                  | Privacy and security                                                                                       |                                          |  |
| *        | Bluetooth<br>Connected devices           | Help improve Chrome's features and performance<br>Automatically sends usage statistics and crash reports t | to Google 🌐                              |  |
| •        | People                                   | Enable Verified Access                                                                                     | ⊞ —                                      |  |
|          | Device                                   | Keen Wi-Fi on during sleen                                                                                 | -                                        |  |
| <i>"</i> | Personalization                          |                                                                                                    |                                          |  |
| Q        | Search engine                            | Languages and input<br>Languages and input<br>English (United States), US keyboard                         |                                          |  |
|          | Google Play Store                        |                                                                                                    |                                          |  |
| Ø        | Linux (Beta)                             |                                                                                                    |                                          |  |
| Advanced |                                          |                                                                                                    |                                          |  |
|          |                                          | Settings                                                                                                   | Q Search settings                        |  |
|          | 6. Select the desired                    | Vetwork                                                                                                    | ← Languages and input                    |  |
|          | language from th<br>list, OR if it isn't | Bluetooth                                                                                                  |                                          |  |
|          |                                          | Connected devices                                                                                          | Languages                                |  |
|          | listed, select Add                       | People                                                                                                    | Add languages or reorder list Learn more |  |
|          | languages.                               | Device                                                                                                    | English (United States)                  |  |
|          |                                          | Personalization                                                                                            | System text is shown in this language    |  |
|          |                                          | Q Search engine                                                                                            | English                                  |  |
|          |                                          | Google Play Store                                                                                          | Add languages                            |  |
|          |                                          | 🕑 Linux (Beta)                                                                                             |                                          |  |

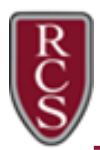

Settings

## Chromebook\_How to Change the Language Settings

- 7. Search for your desired language from the list of languages.
- 8. Select the language from the list.
- 9. Select Add.
- 10. Click the three dots next to the language you want to use.

Q Search settings

11. Click inside the checkbox for Show system text in this language.

| Add lar | nguages                        |
|---------|--------------------------------|
| Q Chir  | nese 🛛 🙁                       |
|         | Chinese - 中文                   |
|         | Chinese (Hong Kong) - 中文(香港)   |
|         | Chinese (Simplified) - 中文(简体)  |
|         | Chinese (Traditional) - 中文(繁體) |

| Ŧ       | Network              | ← Languages and input                            |                                   |
|---------|----------------------|--------------------------------------------------|-----------------------------------|
| *       | Bluetooth            |                                                  |                                   |
|         | Connected devices    | Languages                                        |                                   |
| •       | People               | Add languages or reorder list Learn more         |                                   |
|         | Device               | English (United States)                          | :                                 |
| ,0      | Personalization      | English (onked States)                           |                                   |
| Q       | Search engine        | Chinese (Traditional)                            | Show system text in this language |
|         | Google Play Store    | English<br>System text is shown in this language | Move to the top                   |
| $\odot$ | Linux (Beta)         | Add languages                                    | Move down                         |
| Adv     | anced                |                                                  | Remove                            |
| 0       | Date and time        | Input method                                     |                                   |
|         | Privacy and constitu | US keyboard                                      |                                   |

12. You will need to **Restart** the Chromebook and sign in again using your district Gmail account (<u>username@rcs-k12.us</u>) and password so the language settings take effect.

| Settings |                   | Q Search settings                        |         |  |
|----------|-------------------|------------------------------------------|---------|--|
| ¥        | Network           | ← Languages and input                    |         |  |
| *        | Bluetooth         |                                          |         |  |
|          | Connected devices | Languages                                |         |  |
| •        | People            | Add languages or reorder list Learn more |         |  |
|          | Device            | Chinese (Traditional)                    | Restart |  |
| .0       | Personalization   | System text is shown in this language    | ·       |  |
| Q        | Search engine     | English (United States)                  | :       |  |
|          | Google Play Store | English                                  | :       |  |
| $\odot$  | Linux (Beta)      | Add languages                            |         |  |
| Advanced |                   |                                          |         |  |
| 0        | Date and time     | Input method                             |         |  |